# オンライン・アフタースクール 各種マニュアル

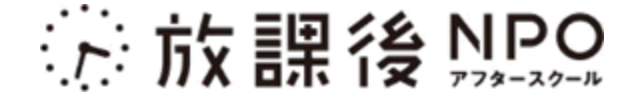

# Zoom接続編

はじめに

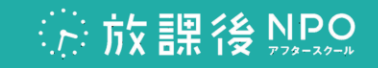

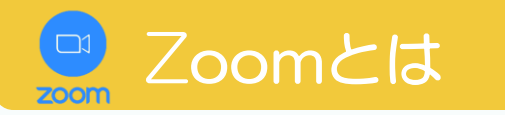

映像と音声を使い、あらゆるデバイス(パソコン、スマートフォン、タブレット等)で 離れた場所にいる相手とのコミュニケーションを可能にしたアプリケーションです。 設定された時間にZoomの招待URLにアクセス、またはミーティングIDを入力するだけで、 オンライン・ミーティング(オンライン・プログラム)に参加することができます。

### 準備するもの (パソコンの場合)

- ・パソコン
- ウェブカメラ(パソコンに内蔵の場合は不要)
- ・マイク
- ・スピーカー
- ・プロジェクター

### 準備するもの (タブレットの場合)

- ・タブレット
- ・マイク
- ・スピーカー
- プロジェクター

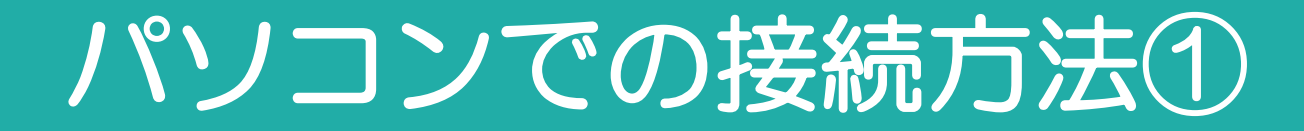

# Zoomをダウンロードする

■招待URLにアクセスすると、下のような画面が表示されます。

「Zoomをダウンロードして実行」をクリックし(1)、ダウンロードを開始します。

完了すると左下にファイルが表示されますので、クリックしてください。(2分)

→ダウンロードが完了し、プログラム参加準備ができました。

|    | zoom              |                                                                                                    | オート          |     |
|----|-------------------|----------------------------------------------------------------------------------------------------|--------------|-----|
|    |                   | 起動中                                                                                                    |              |     |
|    |                   | システムダイアログが表示されたら [Zoomミーティングを開く] をクリックしてくだ<br>さい。<br>ブラウザが何も表示しない場合、ここをクリックし、ミーティングを起動するが <mark>Zoomをダウンロードし</mark><br>て実行します。 | ר <b>ק</b> נ | BIT |
| 26 | Zoom_3e82b8201exe | ダウンロードできませんか? <b>こちら</b> をクリックして開始することもできます。                                                                                   |              |     |

Copyright © 特定非営利活動法人放課後NPOアフタースクール All right reserved.

於放課後NPO

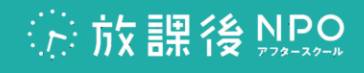

# パソコンでの接続方法2

#### ダウンロード後 音声 ■パソコンへのZoomダウンロード完了後は、 ■画面に表示される 「コンピュータでオーディオに参加」 その後のミーティング参加時に をクリックし、 ダウンロードする必要はありません。 パリコン内蔵のマイクやスピーカーを 招待URLにアクセスし、 使用可能な状態にします。 下図画面が表示されましたら Zoom Meetingsを開くをクリック。 該当ミーティングにご参加いただけます。 どのようにオーディオ会議に参加しますか? zoom Zoom Meetings を開きますか? コンピュータで参加 電話で参加 このタイプのリンクは常に関連付けられたアプリで開く キャンセル 起動中 コンピューターでオーディオに参加 コンピューター オーディオのテスト

ミーティングへの参加時に、自動的にコンピューターでオーディオに参加

システムダイアログが表示されたら [Zoomミーティングを開く] をクリックしてくだ さい。

ブラウザから何も起こらなければをダウンロードして開始してくださいZoom。

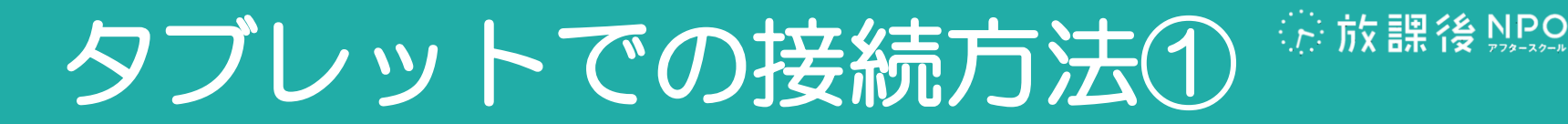

# Zoomアプリを入手する

① • iPhone、iPadの場合 ➡ App Storeを開く

- ・その他タブレットやAndroid端末の場合 ➡ playストアを開く
- ② "Zoom"を検索し、 C Zoom Cloud Meetings をダウンロードする
- ③ダウンロードが完了後、画面上のZoomアイコン C をタップし、アプリを起動する →インストール完了

|                      |    |           | <ul> <li>Phone, Ipad</li> </ul>               | ・その他ダノレット                                                                                                    |
|----------------------|----|-----------|-----------------------------------------------|----------------------------------------------------------------------------------------------------|
| <b>D</b> iDhono inad |    | ■ストア内での検索 | .nl ♥ ■)<br>Q. ZOOM ◎ キャンセル                   | D % # ± 0 = ::         0:00           ← zoom         ×           ⊙ zoom         ×                                                                |
| App Storeのアイコン       | XA | $\sim$    | Q zoom<br>1 zoom (デベロッパ内)<br>Q zoom アフリ       | ZOOM Cloud Meetings                                                                                                    |
|                      |    |           | zoom cloud meetings     zoom.us     zoomerang | Q zoom cloud meetings<br>Q zoom player<br>Q zoombinis                                                                                            |
|                      |    |           | Q zoomo inc.                                  |                                                                                                    |
| ■その他タブレット            |    |           | Q zoom design inc.                            | Amazonプライム・Facebook         Kindle電子書籍リ         Twitte           ビデオ         ーダー:人気小説         4.3*         単         4.3*         単         4.3* |
| playストアのアイコン         |    |           | qwertyuiop                                    |                                                                                                    |
|                      |    |           | asdfghjkl-                                    | asd fghjkl                                                                                                    |
|                      |    |           | ☆ z x c v b n m ⊗                             | 📤 z x c v b n m ⊠                                                                                                    |
|                      |    |           | 123 空白 検索                                     | ∞∧1 ⇔ , ⊕ . ⇔ Q                                                                                                    |
|                      |    |           | ⊕Q                                            |                                                                                                    |

# タブレットでの接続方法2

①起動

■iPhone,ipad

Start a Meeting

Start or join a video meeting on the go

ミーティングに参加

サインイン

.ul 🕆 🔳

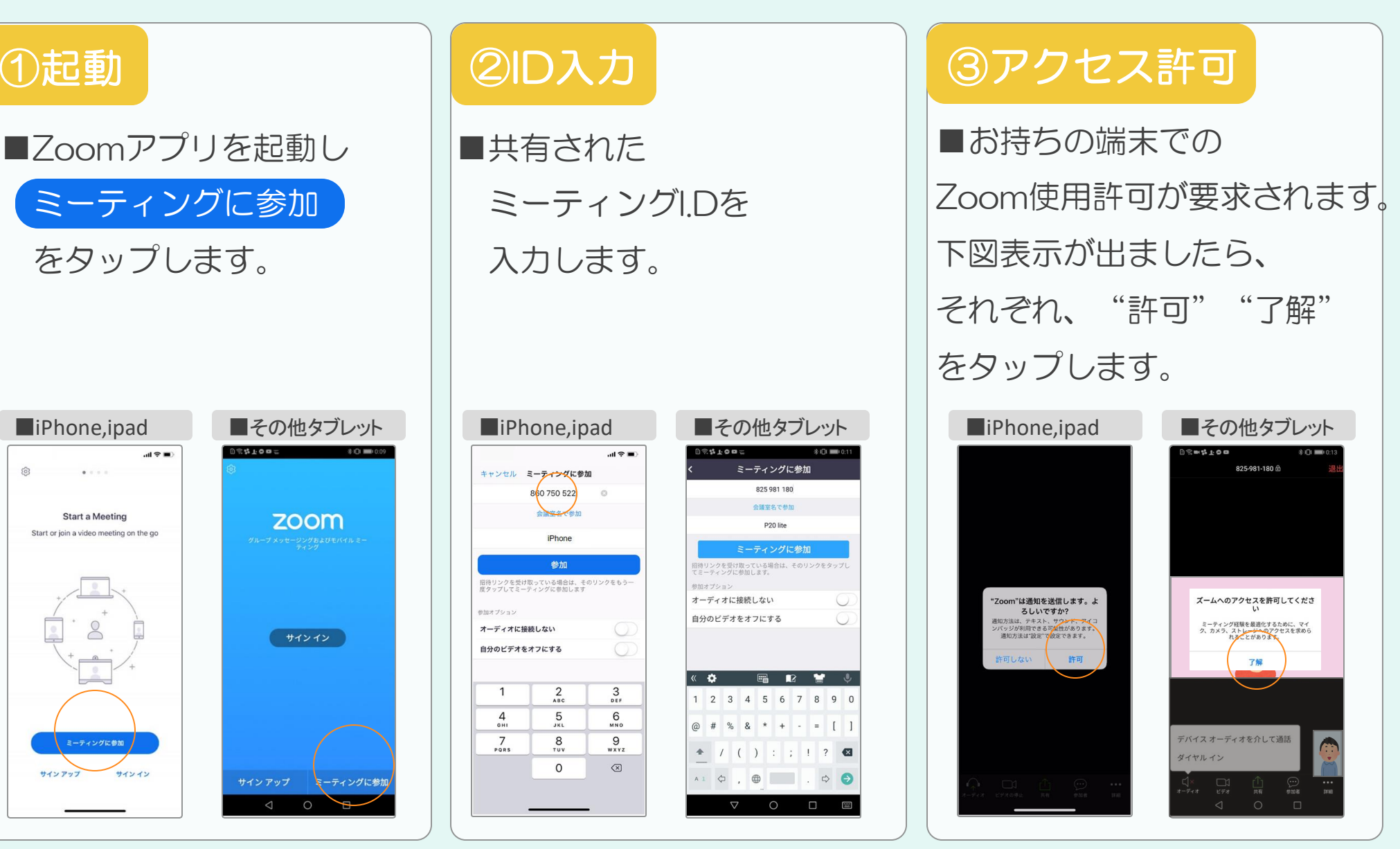

Copyright © 特定非営利活動法人放課後NPOアフタースクール All right reserved.

疗放課後 NPO

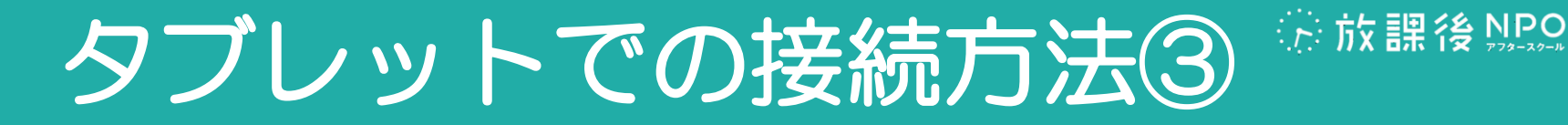

## ④その他許可

 ■内蔵カメラ、内蔵マイクの アクセス許可が要求されます。
 "許可"をタップしカメラ、
 マイクを使用可能な状態にしてください。

#### ⑤通話

■お持ちの端末で 下図表示が出ましたら "通話"をタップします。

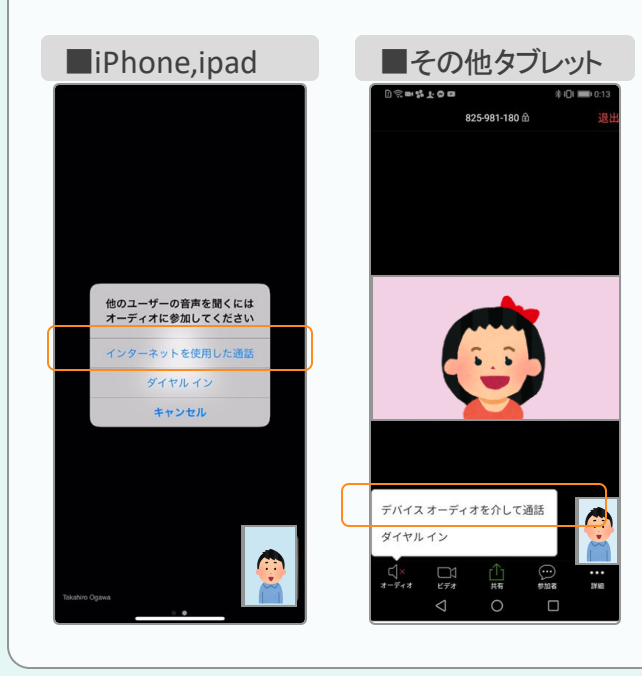

# ⑥準備完了

■端末での準備完了です。
 2回目以降も同じ接続方法で
 オンライン・ミーティング、
 オンライン・プログラム
 に参加できます。

# Zoom面面表示設定編

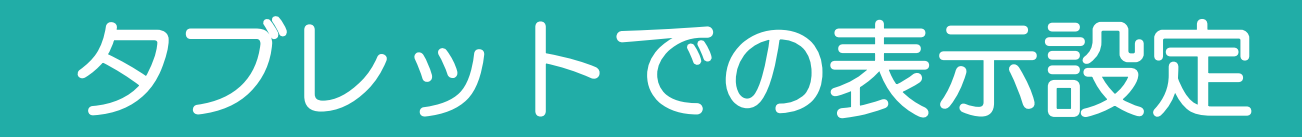

# ギャラリービューへの変更

画面に表示される
 「ギャラリービューに切り替える」
 をタップすると、
 全参加者が表示されるようになります。

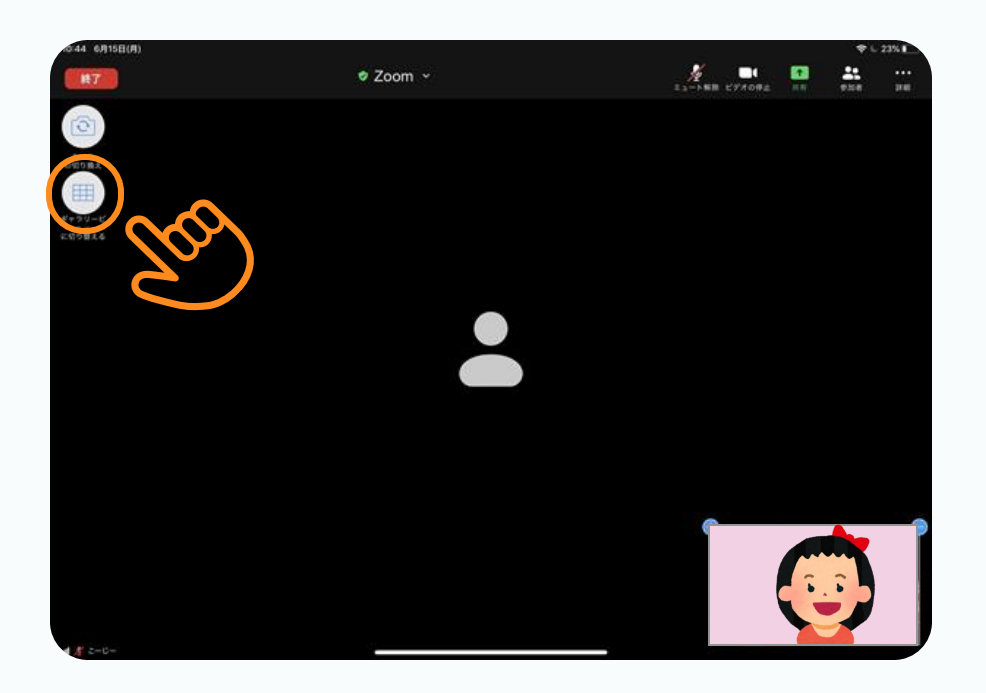

## 見学者の非表示

出演者以外の見学者が画面に映り込まないよう設定します。
 画面右上、 をタップし、(少)(1)
 "ミーティング設定"を選択します(少)(2)
 "非ビデオの参加者を表示"ボタンと
 "ギャラリービューでマイビデオを表示"ボタンと
 ンをタップしながら左にスライドし、
 オフ設定にします。

· 於課後 NPO

| ミーティング設定     シーディング設定       ミーティング設定     シーディング設定       ミーティング変量小化     シーディングを最小化       パーチャル背景     サーディオの切断                                                              | ♥ L 22% D                   | 8            | ミーティング設定 完                               |
|----------------------------------------------------------------------------------------------------|-----------------------------|--------------|------------------------------------------|
| デャット     一       デャット     少加し退出する音声を再生       ミーティング設定     シロ       ミーティングを最小化     クスを補正する       パーチャル背景     タビデオを放きを表示       オーディオの切断     接続時間を表示                         | La-588 277092 A4 928 B4     | <b>ピノ(1)</b> | ミーティングトピック 放課後NPOアフタースクールのZoomミーティング     |
| チャット     シロ       ミーティング設定     シロ       ミーティング設定     シロ       ミーティングを最小化     ゲーチャル背景       パーチャル背景     タビデオ参加者を表示       オーディオの切断     接続時間を表示                              |                             |              | 開始時にミュート                                 |
| チャット     シロ       ミーティング設定     シロ       ミーティングを最小化     ゲス       パーチャル背景     タレディクロットと案に表示       オーディオの切断     炭炭                                                           |                             |              | 参加し退出する音声を再生                             |
| ミーティング設定         ミーティング設定         ミーティングを最小化         メーディングを最小化           パーチャル背景         オーディオの切断         ギャゥリービューでマイビデオを表示           オーディオの切断         炭統約回を表示         「 | チャット                        |              | \$10                                     |
| ミーティングを最小化         外見を補正する           パーチャル背景         タビデオ参加者を表示           オーディオの切断         接続時間を表示                                                                        | ミーティング地位                    | A O          | ミーティングコントロールを常に表示                        |
| ミーティングを最小化     学帯       パーチャル背景     参加者の参加時に名前を表示       オーディオの切断     ギャラリービューでマイビデオを表示       提続時間を表示                                                                      | 2-7427826                   | $\sim$       | 外見を補正する                                  |
| グル省の参加時に名前を表示           パーチャル背景         泉ビデオ参加者を表示           オーディオの切断         ギャラリービューでマイビデオを表示           接続時間を表示         「                                               | ミーティングを最小化                  |              | 字幕 ( ( ( ( ( ( ( ( ( ( ( ( ( ( ( ( ( ( ( |
| パーチャル 何数<br>オーディオの切断                                                                                                    | 10 - 10 - 11 - 10 - 10 - 10 |              | 参加者の参加時に名前を表示                            |
| オーディオの切断 #ャラリービューでマイビデオを表示 ()<br>接続時間を表示 ()                                                                                                    | パーチャル可変                     |              | 非ビデオ参加者を表示                               |
| 接続時間を表示                                                                                                    | オーディオの切断                    |              | ギャラリービューでマイビデオを表示                        |
|                                                                                                    |                             |              | 接続時間を表示                                  |

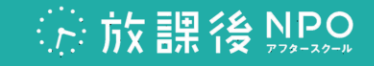

# PCでの表示設定①

## ギャラリービューへの変更

■画面に表示される

"ギャラリービューに切り替える"

をクリックすると、

全参加者が表示されるようになります。

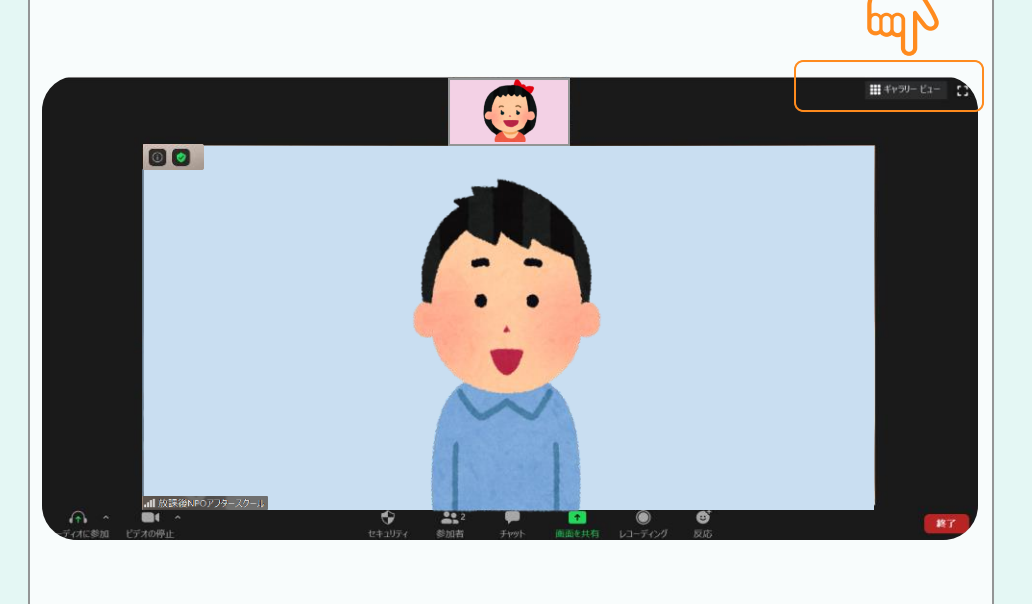

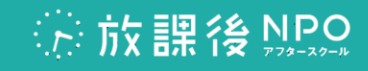

# PCでの表示設定②

# 見学者の非表示①

■出演者以外の見学者が
 画面に映り込まないよう設定します。
 画面左下の「ビデオの停止」の横にある
 ▲をクリックし、
 表示される「ビデオ設定」を選択します。

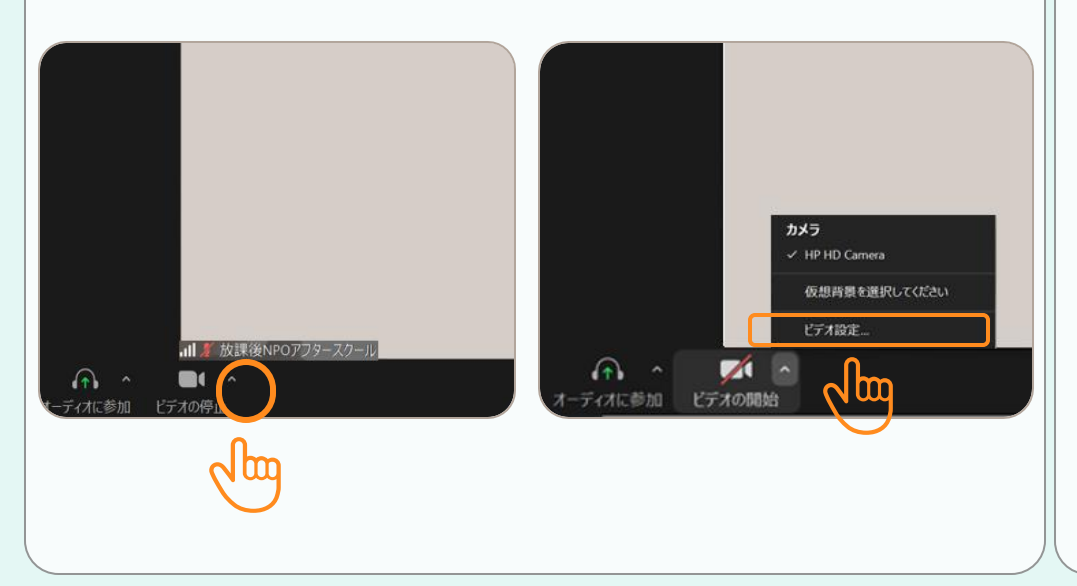

# 見学者の非表示②

■ ✓ ビデオ以外の参加者を非表示

をクリックし、

右上の×ボタンをクリックし、

ウインドウを閉じる。

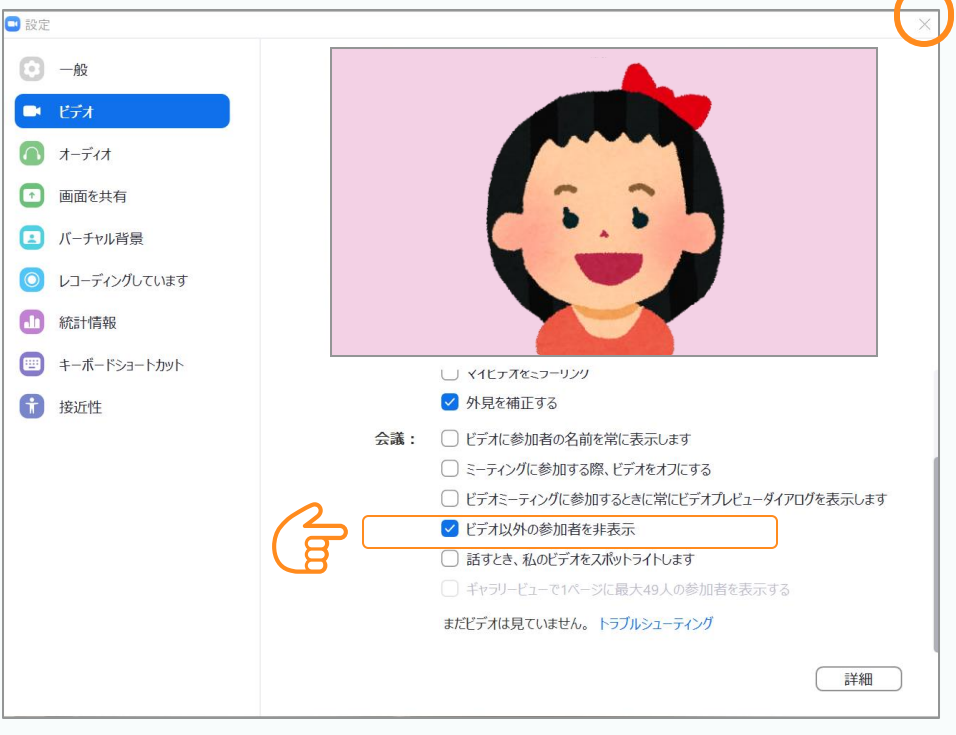

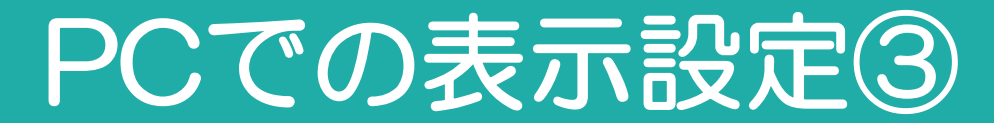

# マイビデオの非表示

自分の映っている画面にカーソルを持っていきます。 右上部に表示される・・・をクリックしてください。 表示される「セルフビューの非表示」を選択し、 セルフビュー非表示の設定が完了です。

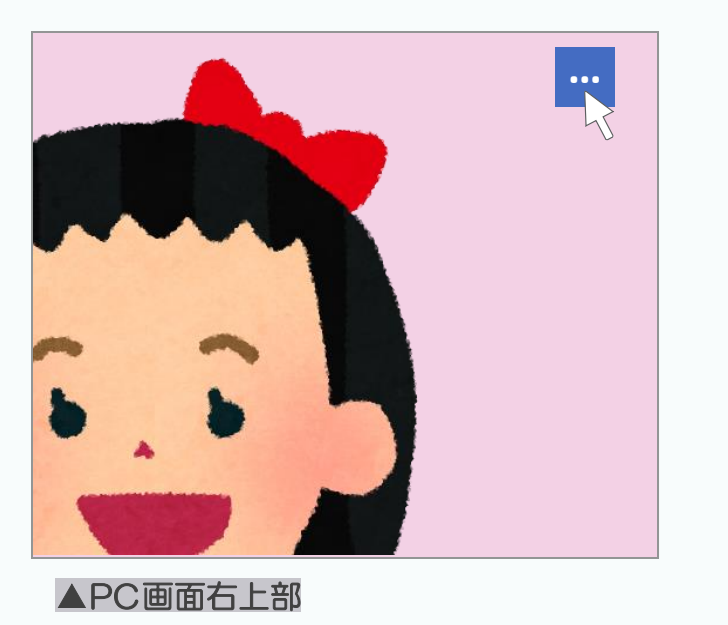

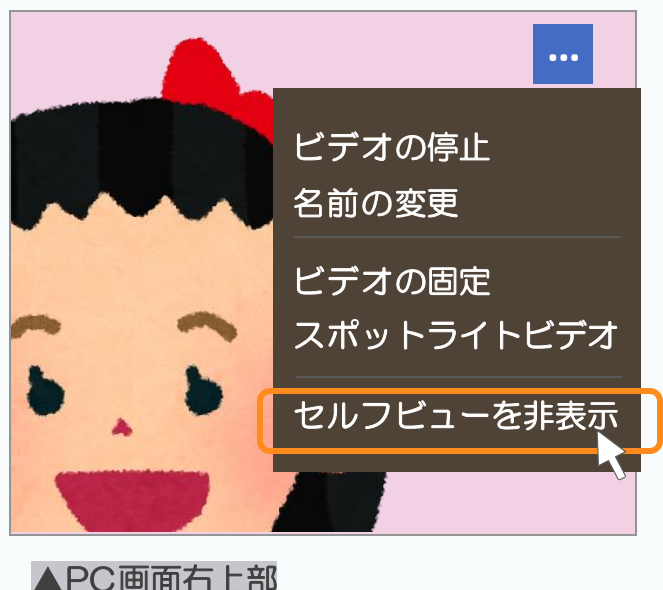

忘放課後 NPO